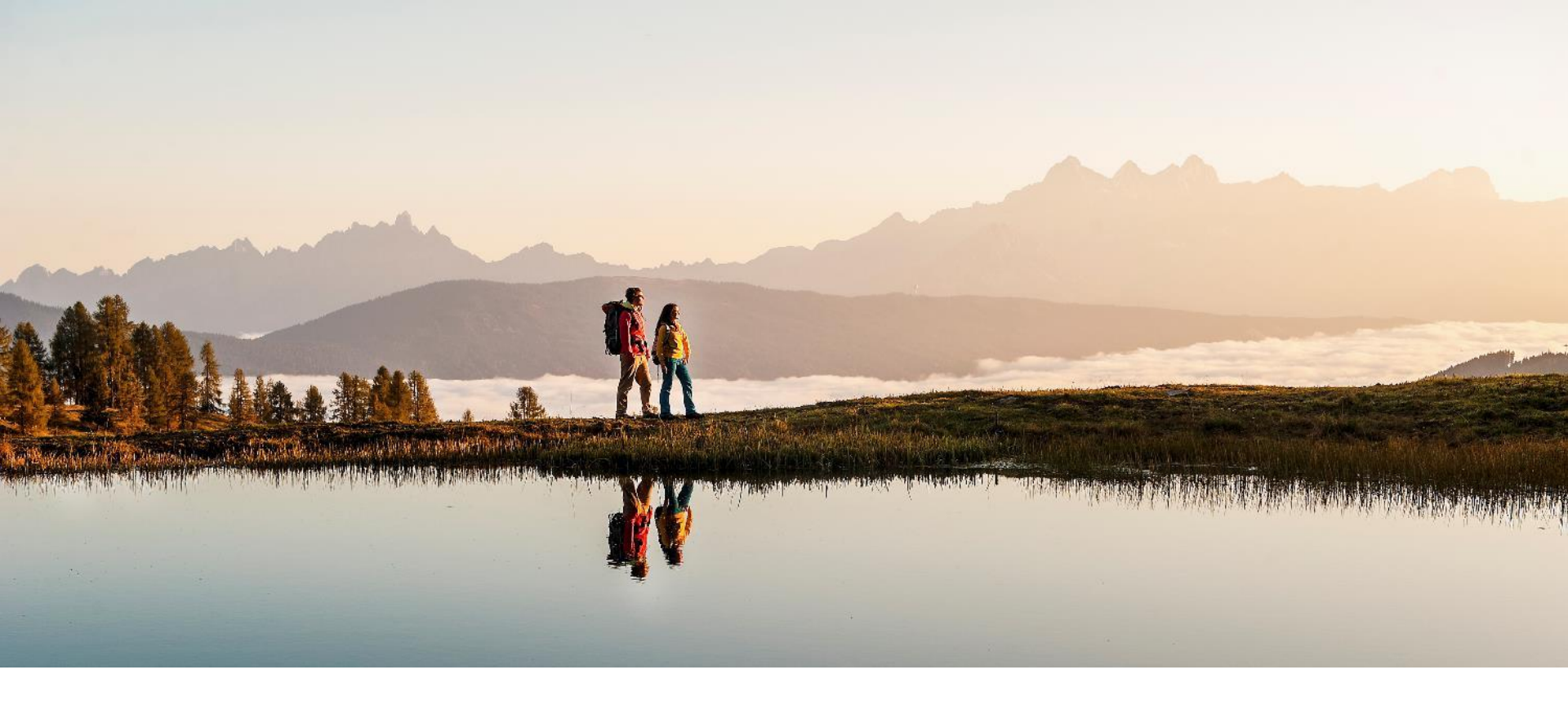

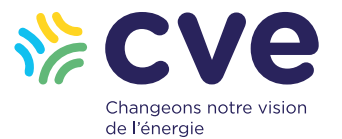

Pour préparer votre partenariat vous avez besoin...

Kbis de moins de 3 mois Statuts signés à jour certifiés conformes RIB

Attestation Orias\*

Attestation de Responsabilité Civile\*

Attestation d'adhésion à une Chambre Professionnelle

Pièce d'identité du dirigeant

\* pour l'année en cours

## Adresse du site <u>« www.cve-investissement.com »</u>

 Accès via Google Chrome ou Mozilla (éviter Internet Explorer ou Safari qui ne supportent pas le format du site)

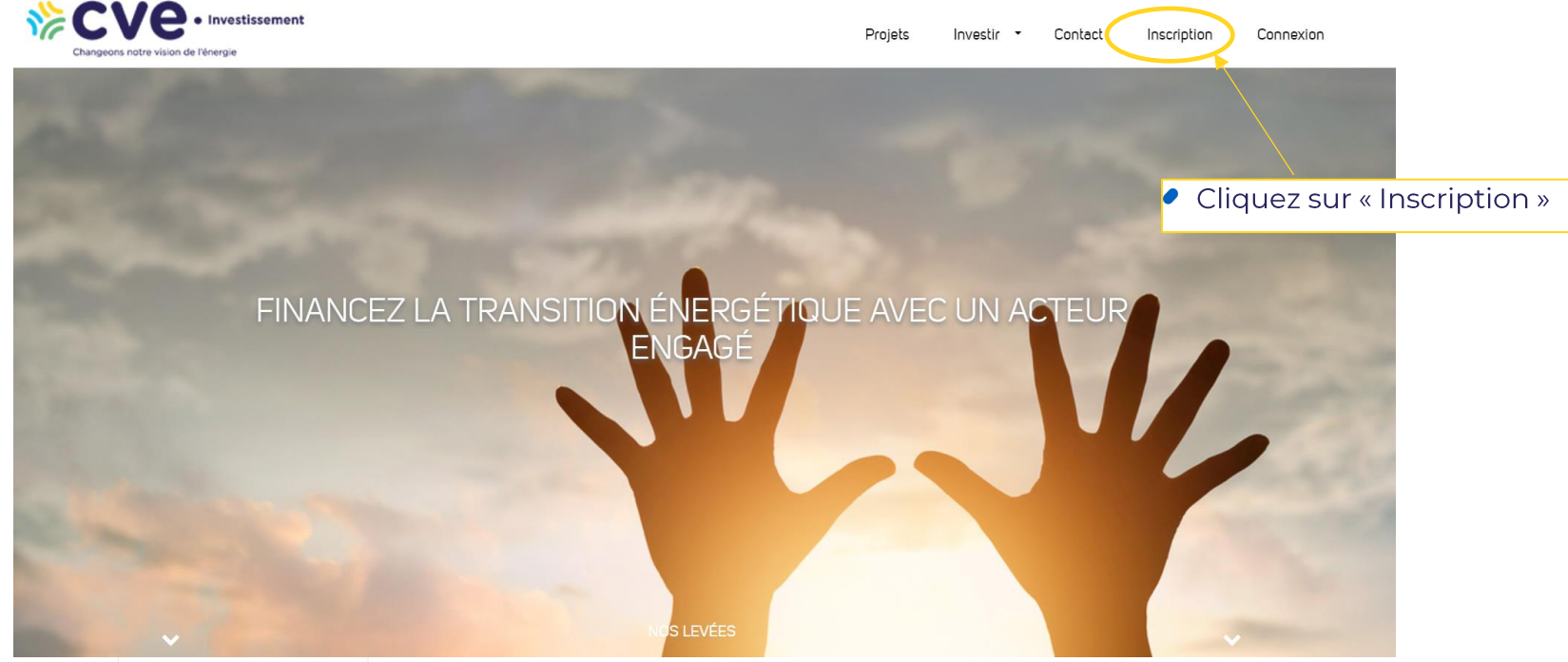

Financer un acteur de la transition énergétique.

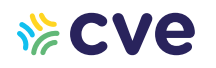

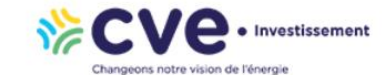

Projets Investir - Contact Inscription Connexion

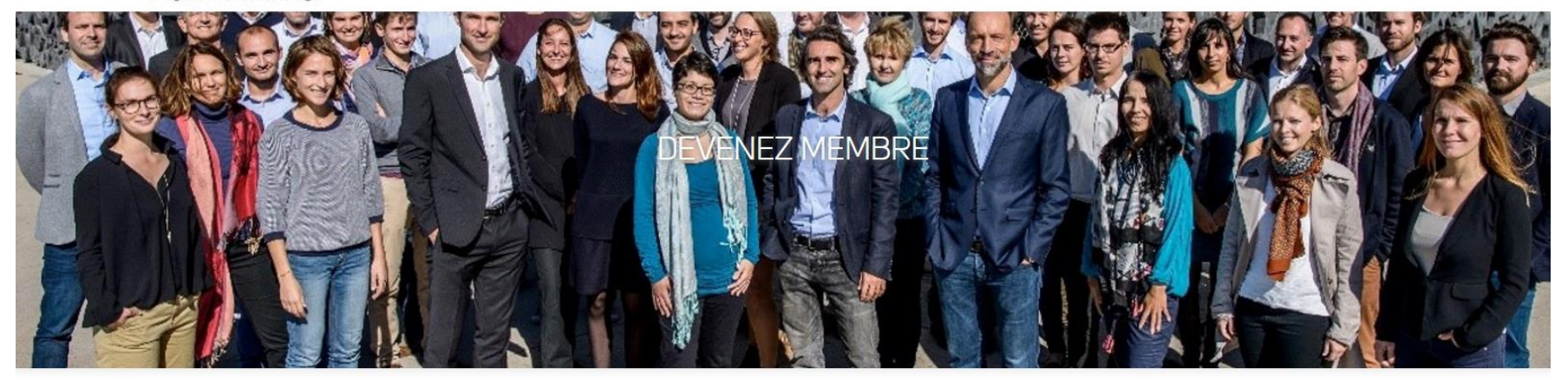

| Personne Physique ? |                     |
|---------------------|---------------------|
|                     | s êtes un CGP-CIF ? |
|                     |                     |
|                     |                     |
|                     |                     |

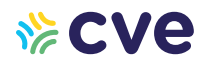

| Personne Physique ? |   | Entreprise ? |   | Vous êtes un CGP-CIF ? |  |
|---------------------|---|--------------|---|------------------------|--|
|                     | J |              | J |                        |  |

Vous vous apprêtez à devenir Conseiller en Gestion de Patrimoine sur CVE Investissement. Ce statut vous permettra de devenir Partenaire de CVE Investissement et de pouvoir ainsi inviter vos clients sur la plateforme et leur conseiller des projets en adéquation avec leur profil. Pour toute question n'hésitez pas à contacter notre équipe Relation investisseur.

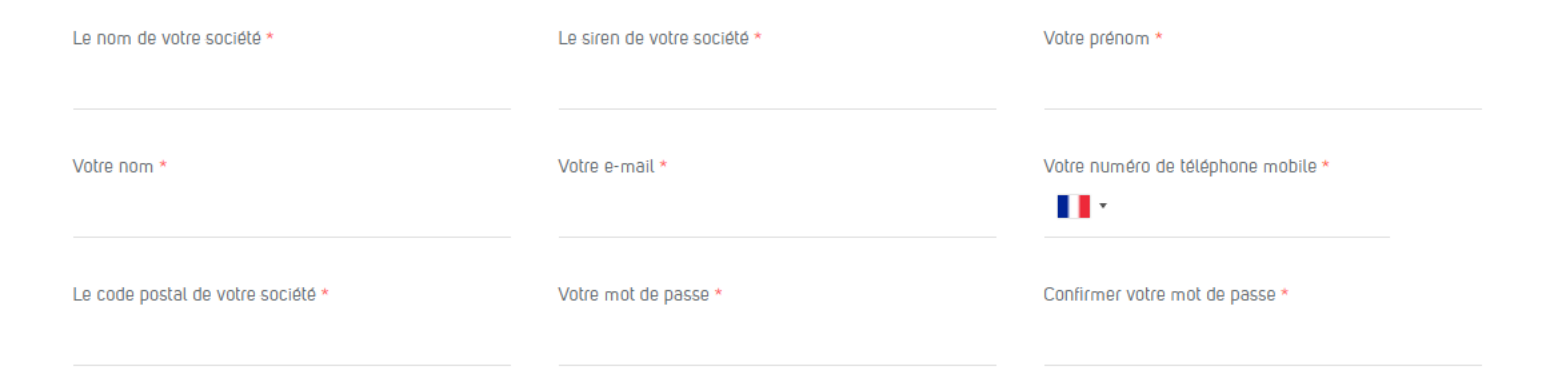

Complétez les informations demandées en faisant défiler la page vers le bas.

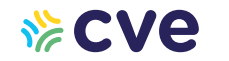

Acceptez les conditions en cochant les deux cases du bas et cliquer sur « s'inscrire ».

 $\times$ 

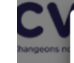

### CONDITIONS GÉNÉRALES D'UTILISATION

VOUS DEVEZ LIRE ENTIÈREMENT LES CONDITIONS GÉNÉRALES D'UTILISATION AVANT DE POUVOIR CONTINUER.

#### Participations.

#### 14. ETHIQUE ET DÉVELOPPEMENT DURABLE

Le PSI et l'Agent lié s'interdisent de recourir au travail dissimulé, conformément à l'article L.8221-3 du Code du travail.

Le PSI et l'Agent lié s'engagent à respecter la Déclaration Universelle des Droits de l'Homme et la Convention des Nations Unies sur les Droits de l'Enfant, ainsi que les Conventions de l'Organisation Internationale du Travait, auxquelles la France adhère, et dont les thèmes sont repris dans la norme SA8000 (Social Accountability, ou responsabilité sociale). Faites défiler toutes les conditions générales pour pouvoir cliquer sur « j'ai lu et j'accepte ».

### 16. LITIGES

Les Conditions Générales d'Utilisation sont soumises au droit français et tout litige sera soumis à la compétence exclusive des tribunaux compétents.

Vous allez accepter les conditions générales d'utilisation de la plateforme d'investissement CVE Investissement. Les présentes Conditions Générales d'Utilisation prévoient que l'intégralité de vos données puissent être cédées à CVE GREEN FINANCE dans l'hypothèse où CVE Investissement cesserait d'être l'agent lié de TYLIA Invest.

TYLIA Invest vous invite à consulter <u>la politique de confidentialité de la plateforme</u> d'investissement CVE Investissement afin de prendre connaissance de l'ensemble de vos droits et notamment votre droit de vous opposer à la cession ultérieure de vos données.

Refuser

J'ai lu et j'accepte

## **%**CVe

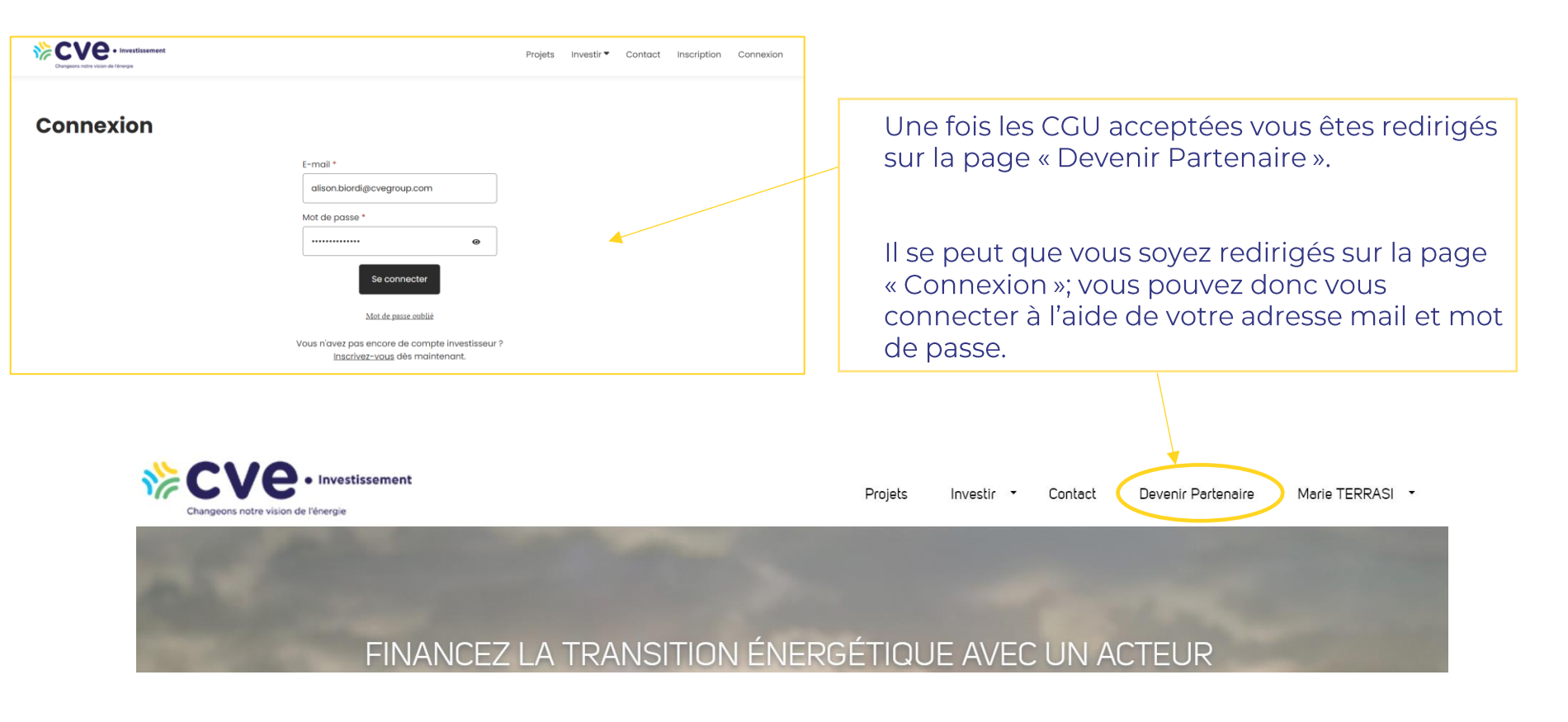

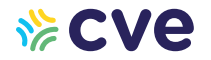

#### Insérez les documents justificatifs demandés puis cliquer sur « Commencer ».

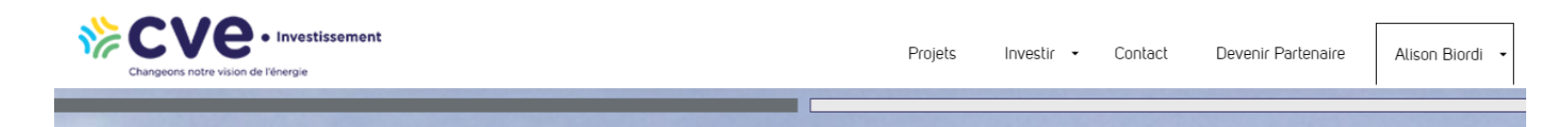

Vous vous apprêtez à devenir Conseiller en Gestion de Patrimoine sur CVE Investissement. Ce statut vous permettra de devenir Partenaire de CVE Investissement et de pouvoir ainsi inviter vos clients sur la plateforme et leur conseiller des projets en adéquation avec leur profil. Pour toute question n'hésitez pas à contacter notre équipe Relation investisseurs et partenaires au +33 (0)1 83 62 80 19

### DOCUMENTS JUSTIFICATIES

Carte d'identité en cours de validité recto/verso (ou KBIS de moins de 3 mois (ou équivalent)\* passeport)\*

Déposer ou Importer votre fichier

Déposer ou Importer votre fichier

Fichiers acceptés : JPG, JPEG, PNG, PDF, GIF, HEIF, HEIC, WEBP (maximum 12Mo)

Attestation de responsabilité civile professionnelle CIF en cours de validité\*

Déposer ou Importer votre fichier

Fichiers acceptés : JPG, JPEG, PNG, PDF, GIF, HEIF, HEIC, WEBP (maximum 12Mo)

Attestation d'adhésion à une association professionnelle en cours de validité\*

Déposer ou Importer votre fichier

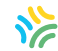

Un récapitulatif de vos informations sont pré-remplies, vérifiez puis cliquez sur « Suivant ».

| .e * |  |
|------|--|
|      |  |

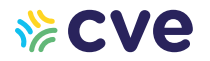

Cochez votre civilité puis cliquez sur suivant.

| Ilent ci horc France) * | Dénomination ou raicon cociele *<br>Biordi Patrimoine |                                                     |
|-------------------------|-------------------------------------------------------|-----------------------------------------------------|
| O Non CIF               |                                                       |                                                     |
|                         |                                                       |                                                     |
| O Monsieur              |                                                       |                                                     |
|                         | Nom(c) *                                              |                                                     |
| 1                       | Monsieur<br>e *<br>1 44 11 92                         | Monsieur<br>Nom(c) *<br>Biordi<br>e *<br>1 44 11 92 |

**%**CVe

10

Indiquez le lieu de signature (une liste déroulante apparait) et cliquer sur « Soumettre ».

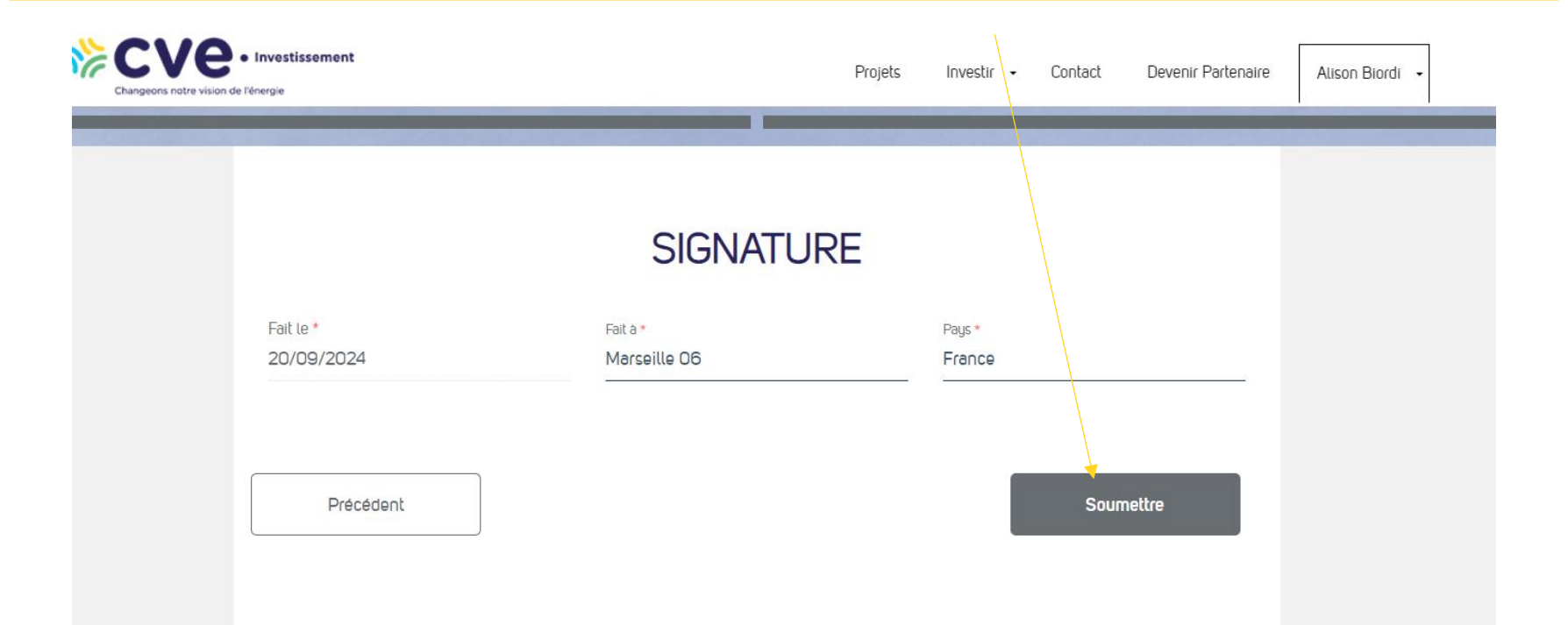

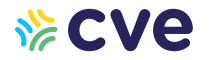

Une page s'ouvre avec la convention de partenariat, faites défiler jusqu'en bas pour pouvoir cliquer sur « signer ». Vous recevrez un code de vérification par sms sur le numéro renseigné lors d'une précédente étape.

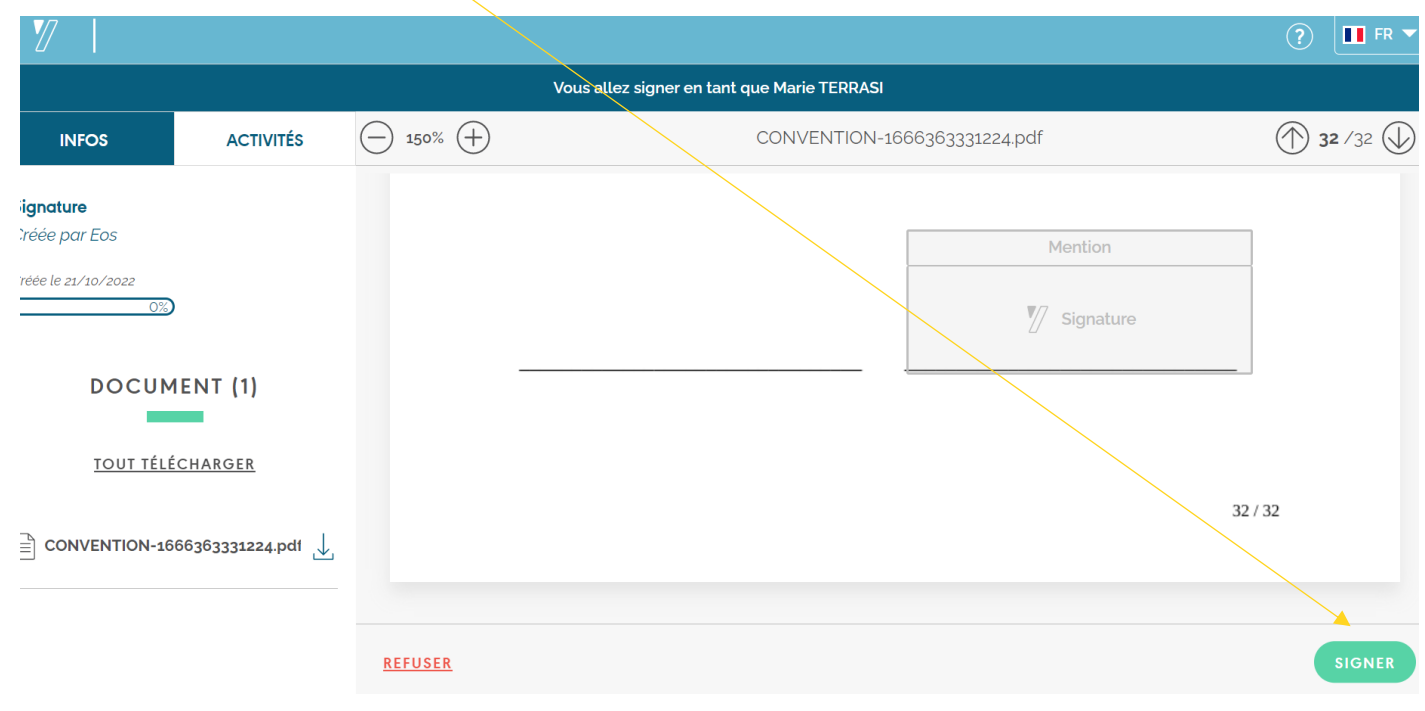

## Le délai de traitement de création de compte

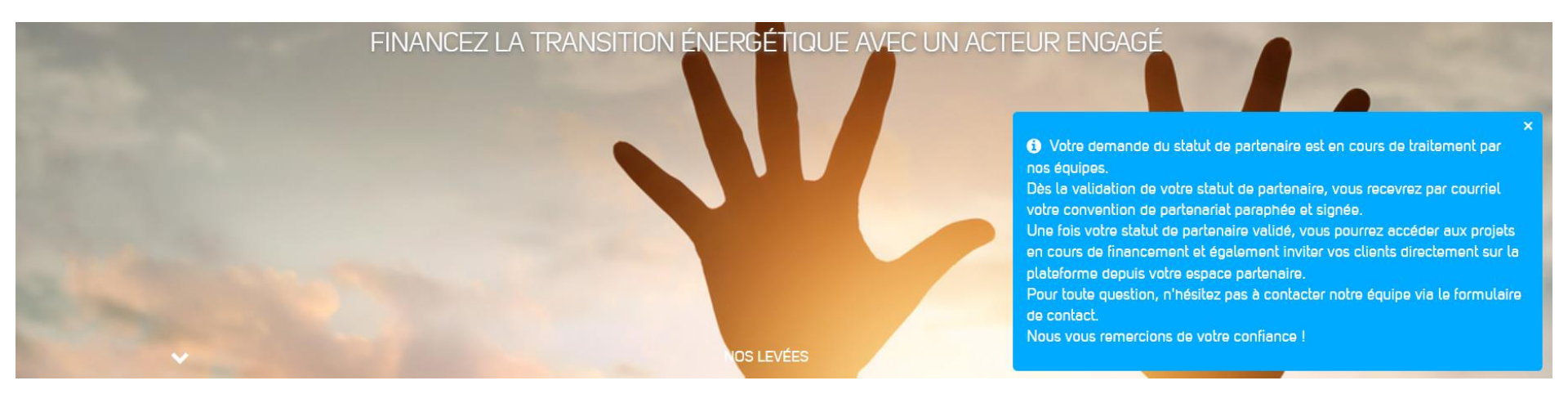

Les documents sont analysés dans un délai de 48h par Tylia Invest.

En cas de dossier incomplet nous vous enverrons un mail pour complétude.

Une fois les documents analysés et validés par Tylia, vous recevrez un mail de notre part avec votre Code CGP\* ainsi que la convention de partenariat contresignée par Tylia Invest.

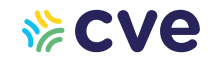

\*Le code CGP devra être communiqué à vos clients, il permettra de vous lier en tant que CGP de celui-ci.

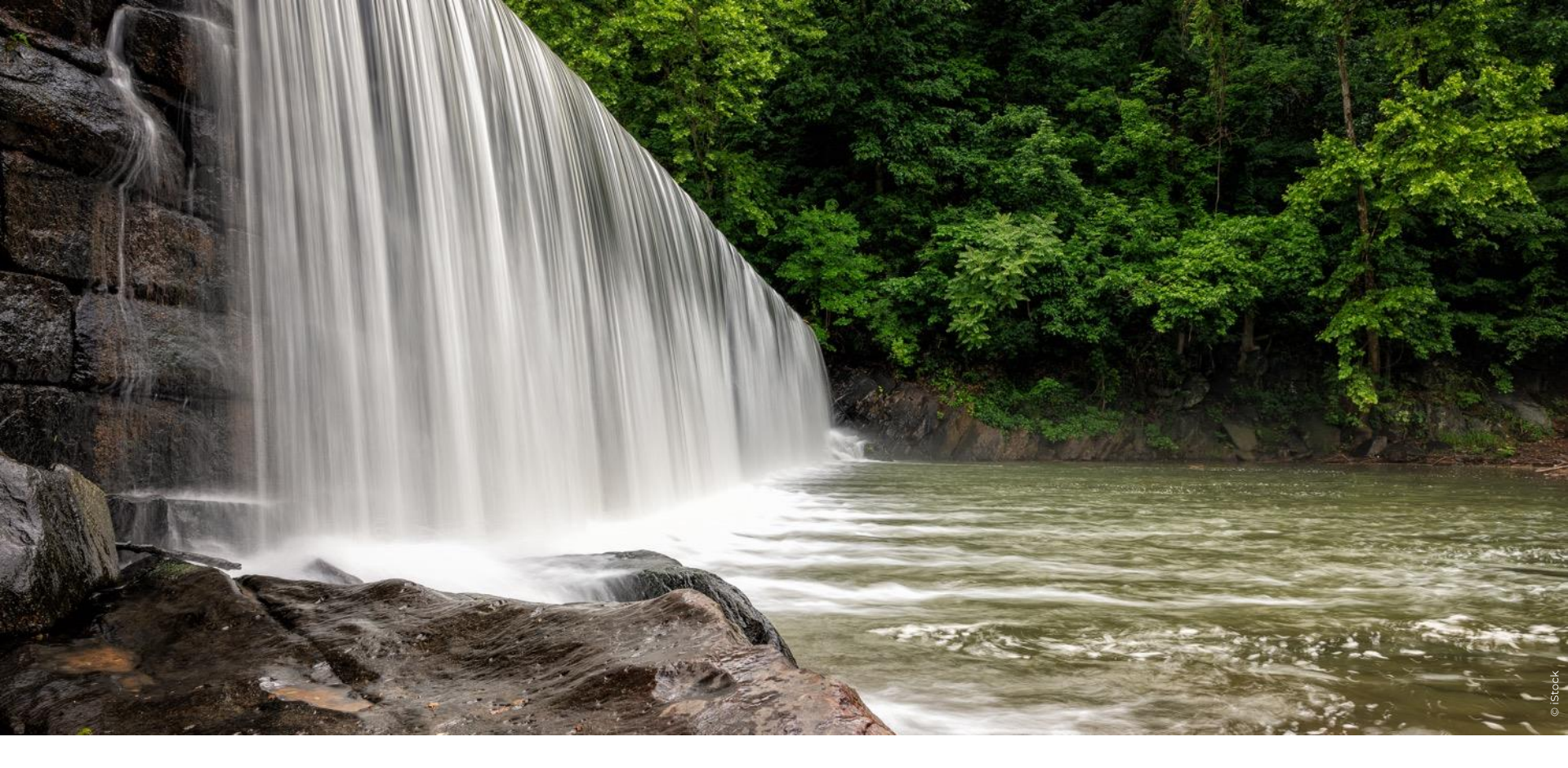

# **CVe** Merci de participer avec nous à la transition énergétique 14